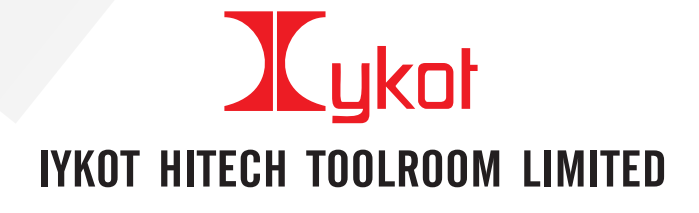

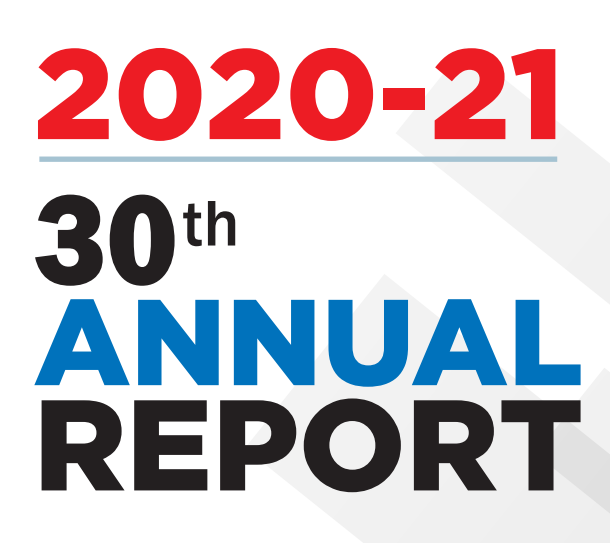

# IYKOT HITECH TOOLROOM LIMITED

| Particulars                      | Page No. |
|----------------------------------|----------|
| Corporate Information            | 2        |
| Notice of Annual General Meeting | 4        |
| Director's Report                | 12       |
| MGT-9                            | 16       |
| Secretarial Audit Report         | 22       |
| Independent Auditor's Report     | 28       |
| Balance Sheet                    | 33       |
| Statement of Profit and Loss     | 35       |
| Cash Flow Statement              | 36       |
| Notes forming Part of Financials | 38       |

30th Annual General Meeting will be held on Tuesday, 28th September, 2021 at 4.00 P.M.

Visit us at www.iykot.com

# IYKOT HITECH TOOLROOM LIMITED 30TH ANNUAL GENERAL MEETING

## **CORPORATE INFORMATION**

Mr.S.Chandrasekaran

Mr.S.Chandrasekaran

Mr.P Udayakumar

## **Board of Directors**

| Thiru. S. Iyempandi    | Managing Director    |
|------------------------|----------------------|
| Thiru. N.K.S. Kolappan | Director             |
| Tmt. Sornalatha Usha   | Director             |
| Dr. S. Rajapandian     | Independent Director |
| Thiru. A. Paramasivam  | Independent Director |
| Thiru. M.S. Krishnan   | Independent Director |
|                        |                      |

| Comp | liance | Officer |
|------|--------|---------|
|------|--------|---------|

Company Secretary Chief Financial Officer

#### **Board Committees**

#### 1. Audit Committee

| Dr. S. Rajapandian     | Chairperson |
|------------------------|-------------|
| Thiru. N.K.S. Kolappan | Member      |
| Thiru. A. Paramasivam  | Member      |
| Thiru. M.S. Krishnan   | Member      |

#### 2. Nomination and Remuneration Committee

Thiru. A. Paramasivam Chairperson Dr. S. Rajapandian Member Thiru. M.S. Krishnan Member

#### 3. Stakeholders Relationship Committee

Thiru. N.K.S. Kolappan Member Thiru. S. Iyempandi Member

#### **Statutory Auditors**

M/s. Vivekanandan Associates Chartered Accountants MNO Complex, No.81, Greams Road, Thousand Lights, Chennai-600006.

# Xykot

### **Secretarial Auditors**

M/s. Lakshmmi Subramanian & Associates Murugesa Naicker Office Complex, No.81, Greams Road, Thousand Lights, Chennai-600006.

### **Principal Bankers**

State Bank of India, Chennai-600108

## **Registered Office**

M/s. IYKOT HITECH TOOLROOM LTD. No. 19, Block-I, Sidco Electronics Complex, Guindy, Chennai-600032 Email : info@iykot.com

### Factory

M/s. IYKOT HITECH TOOLROOM LTD. 131/2, Thiruneermalai Road, Nagalkeni, Chromepet, Chennai- 600044. Telefax: 044-43162280 Email : production@iykot.com

### **Registrar and Share Transfer Agent**

M/s. Cameo Corporate Services Ltd "Subramanian Building", No.1, 5th Floor, Club House Road, Chennai- 600002 Phone: 044- 64555838 Fax: 044- 28460129 Email: cameo@cameoindia.com

### Stock Exchanges where the company's securities are listed

Bombay Stock Exchange

Website www.iykot.com

### **Investor Grievances**

info@iykot.com grc@iykot.com

# IYKOT HITECH TOOLROOM LIMITED

Read.office: No.19, block-I Sidco Electronics Complex, Thiru Vi Ka Industrial Estate, Guindy, Chennai - 32 Website: www.iykot.com email: info@iykot.com CIN:L27209TN1991PLC021330

## NOTICE TO THE SHAREHOLDERS

**NOTICE** is hereby given that the 30th Annual General by the nomination and remuneration committee, Meeting of IYKOT HITECH TOOLROOM LTD will be held approved by the Board of Directors at their meeting held on Tuesday, 28.09.2021 through Video Conference (VC) or Other Audio Visual Means (OAVM) at 04.00 p.m. to transact the following business:

#### **ORDINARY BUSINESS**

1) To receive, consider and adopt the Audited Financial Statements of the Company for the financial year ended March 31, 2021 together with the Reports of the Board of Directors and the Auditors thereon.

2) To appoint a Director in the place of Mr.N.K.S.Kolappan (DIN: 02402186) who retires by rotation and being eligible, offers himself for re appointment.

#### SPECIAL BUSINESS

3) To consider and, if thought fit, to pass, with or without modifications, the following resolution as a Special Resolution:

"RESOLVED that pursuant to the provisions of Sections 196, 197,203 and any other applicable provisions of the Companies Act, 2013 and the Companies (Appointment and Remuneration of Managerial Personnel) Rules, 2014 rules made thereunder (including any statutory modification(s) or re-enactment thereof), read with Schedule V to the Companies Act, 2013, approval of the Company be and is hereby accorded to the reappointment of Mr.S.lyempandi, Managing Director (DIN:00891670) w.e.f 1st October, 2020 for a further period 5 years (subject to retirement by rotation of non independent Director as per the Act) as per the revised terms of remuneration and conditions as recommended

on 12.11.2020 and as set out in the explanatory statement annexed to the notice.

"RESOLVED FURTHER that pursuant to the provisions of Sections 196, 197,203 and any other applicable provisions of the Companies Act, 2013 and the Companies (Appointment and Remuneration of Managerial Personnel) Rules, 2014 rules made thereunder (including any statutory modification(s) or reenactment thereof), read with Schedule V to the Companies Act, 2013, approval of the Company be and is hereby accorded to the revision in remuneration of Mr.S.lyempandi ,Managing Director w.e.f 1st October, 2020 for the remaining period of his tenure as per the terms and conditions as recommended by the nomination and remuneration committee, approved by the Board of Directors at their meeting held on 12.11.2020 and as set out in the explanatory statement annexed to the notice.

**RESOLVED FURTHER** that the Board of Directors be and is hereby authorized to alter or vary the scope of remuneration of Mr.S.lyempandi, Managing Director, including the monetary value thereof, to the extent recommended by the nomination and remuneration committee from time to time as may be considered appropriate, subject to the overall limits specified by this resolution and the Companies Act, 2013.

**RESOLVED FURTHER** that any Directors of the Company be and are hereby authorized to do all necessary acts, deeds and things, which may be usual, expedient or proper to give effect to the above resolution."

By Order of the Board of Directors

(Sd/-) (S.IYEMPANDI) Managing Director DIN: 00891670

Place: Chennai Date: 12.08.2021

# Xykoł

## NOTES:

- In view of the situation arising due to COVID-19 global pandemic, the Annual General Meeting of the companies shall be conducted as per the guidelines issued by the Ministry of Corporate Affairs (MCA) vide Circular No. 14/2020 dated April 8, 2020, Circular No.17/2020 dated April 13, 2020, Circular No. 20/2020 dated May 05, 2020 and Circular No.02/2021 dated January 13, 2021. The forthcoming AGM will thus be held through video conferencing (VC) or other audio visual means (DAVM). Hence, Members can attend and participate in the ensuing AGM through VC/OAVM.
- Additional information pursuant to Regulation 36(3) of the Securities and Exchange Board of India (Listing Obligations and Disclosure Requirements) Regulations, 2015 in respect of the re-appointment and appointment of Directors as mentioned under item no.2 and 3 of this notice is appended. Further, the Company has received relevant disclosure/consent from the Director seeking appointment.
- The Register of Members and Share Transfer Books of the Company will remain closed from 21<sup>st</sup> September, 2021 to 28<sup>th</sup> September, 2021 (both days inclusive) in terms of the provisions of Section 91 of the Companies Act, 2013 and the applicable clauses of the SEBI (Listing Obligations and Disclosures Requirements Regulations) 2015.
- In compliance with the aforesaid MCA Circulars and SEBI Circular dated January 15, 2021 read with Circular dated May12, 2020, Notice of the AGM along with the Annual Report 2020-21 is being sent only through electronic mode to those Members whose email addresses are registered with the Company/ Depositories. Members may note that the Notice and Annual Report 2020-21 will also be available on the Company's website www.melnbfc.com websites of the Stock Exchange i.e. BSE Limited at www.bseindia.com.
- The Securities and Exchange Board of India has mandated submission of Permanent Account Number (PAN) by every participant in securities market. Members holding shares in demat form are, therefore, requested to submit PAN details to the Depository Participants with whom they have demat accounts. Members holding shares in physical form can submit their PAN details to M/s.Purva Sharegistry (India) Pvt. Ltd, the Registrar & Share Transfer Agent of the Company.
- As per Regulation 40 of SEBI Listing Regulations, as amended, securities of listed companies can be transferred only in dematerialized form with effect from, April 1, 2019, except in case of request received for transmission or transposition of securities. In view of these members holding shares in physical form are requested to consider converting their holdings to dematerialized form. Members can contact the

Company or Company's Registrars and Transfer AgentsPurva Sharegistry (India) Pvt. Ltdfor assistance in this regard.

• Since the AGM will be held through VC / OAVM, the Route Map is not annexed in this Notice.

## E Voting & its procedures:

#### Voting through Electronic Means:

- In view of the situation arising due to COVID-19 global pandemic, the general meetings of the companies shall be conducted as per the guidelines issued by the Ministry of Corporate Affairs (MCA) vide Circular No. 14/2020 dated April 8, 2020, Circular No.17/2020 dated April 13, 2020 and Circular No. 20/2020 dated May 05, 2020. The forthcoming AGMwill thus be held through through video conferencing (VC) or other audio visual means (OAVM). Hence, Members can attend and participate in the ensuing AGM through VC/OAVM.
- 2. Pursuant to the provisions of Section 108 of the Companies Act, 2013 read with Rule 20 of the Companies (Management and Administration) Rules, 2014 (as amended) and Regulation 44 of SEBI (Listing **Obligations & Disclosure Requirements) Regulations** 2015 (as amended), and MCA Circulars dated April 08, 2020, April 13, 2020 and May 05, 2020 the Company is providing facility of remote e-voting to its Members in respect of the business to be transacted at the AGM. For this purpose, the Company has entered into an agreement with Central Depository Services (India) Limited (CDSL) for facilitating voting through electronic means, as the authorized e-Voting's agency. The facility of casting votes by a member using remote e-voting as well as the e-voting system on the date of the AGM will be provided by CDSL.
- 3. The Members can join the AGM in the VC/OAVM mode 15 minutes before and after the scheduled time of the commencement of the Meeting by following the procedure mentioned in the Notice The facility of participation at the AGM through VC/OAVM will be made available to atleast 1000 members on first come first served basis. This will not include large Shareholders (Shareholders holding 2% or more shareholding), Promoters, Institutional Investors, Directors, Key Managerial Personnel, the Chairpersons of the Audit Committee, Nomination and Remuneration Committee and Stakeholders Relationship Committee, Auditors etc. who are allowed to attend the AGM without restriction on account of first come first served basis.
- 4. The attendance of the Members attending the AGM through VC/OAVM will be counted for the purpose of ascertaining the quorum under Section 103 of the Companies Act, 2013.
- 5. Pursuant to MCA Circular No. 14/2020 dated April 08, 2020, the facility to appoint proxy to attend and cast vote for the members is not available for this AGM. However, in pursuance of Section 112 and Section 113

of the Companies Act, 2013, representatives of the members such as the President of India or the Governor of a State or body corporate can attend the AGM/EGM through VC/OAVM and cast their votes through evoting.

- 6. In line with the Ministry of Corporate Affairs (MCA) Circular No. 17/2020 dated April 13, 2020, the Notice calling the AGM has been uploaded on the website of the Company at www.iykot.com The Notice can also be accessed from the websites of the Stock Exchanges i.e. BSE Limited and National Stock Exchange of India Limited at www.bseindia.com.The AGMNotice is also disseminated on the website of CDSL (agency for providing the Remote e-Voting facility and e-voting system during the AGM) i.e. www.evotingindia.com.
- The AGM has been convened through VC/OAVM in compliance with applicable provisions of the Companies Act, 2013 read with MCA Circular No. 14/2020 dated April 8, 2020 and MCA Circular No. 17/2020 dated April 13, 2020 and MCA Circular No. 20/2020 dated May 05, 2020.
- 8. In continuation of this Ministry's General Circular No. 20/2020, dated 05th May, 2020 and after due examination, it has been decided to allow companies whose AGMs were due to be held in the year 2020, or become due in the year 2021, to conduct their AGMs on or before 31.12.2021, in accordance with the requirements provided in paragraphs 3 and 4 of the General Circular No. 20/2020 as per MCA circular no. 02/2021 dated January,13,2021.

# THE INTRUCTIONS OF SHAREHOLDERS FOR E-VOTING AND JOININGVIRTUAL MEETINGSARE AS UNDER:

- (i) The voting period begins on Saturday, 25<sup>th</sup> September 2021 at 9.00 am and ends on Monday, 27<sup>th</sup> September 2021 at 5.00 pm. During this period shareholders' of the Company, holding shares either in physical form or in dematerialized form, as on the cut-off date 21<sup>st</sup> September 2021 may cast their vote electronically. The e-voting module shall be disabled by CDSL for voting thereafter.
- Shareholders who have already voted prior to the meeting date would not be entitled to vote at the meeting venue.
- (iii) Pursuant to SEBI Circular No. SEBI/HO/CFD/ CMD/CIR/P/2020/242 dated 09.12.2020, under Regulation 44 of Securities and Exchange Board of India (Listing Obligations and Disclosure Requirements) Regulations, 2015, listed entities are required to provide remote e-voting facility to its shareholders, in respect of all shareholders' resolutions. However, it has been observed that the participation by the public non-institutional shareholders/retail shareholders is at a negligible level.

Currently, there are multiple e-voting service providers (ESPs) providing e-voting facility to listed entities in India.

This necessitates registration on various ESPs and maintenance of multiple user IDs and passwords by the shareholders.

In order to increase the efficiency of the voting process, pursuant to a public consultation, it has been decided to enable e-voting to all the demat account holders, by way of a single login credential, through their demat accounts/ websites of Depositories/ Depository Participants. Demat account holders would be able to cast their vote without having to register again with the ESPs, thereby, not only facilitating seamless authentication but also enhancing ease and convenience of participating in e-voting process.

(iv) In terms of SEBI circular no. SEBI/HO/CFD/CMD/CIR/P/2020/242 dated December 9, 2020 on e-Voting facility provided by Listed Companies, Individual shareholders holding securities in demat mode are allowed to vote through their demat account maintained with Depositories and Depository Participants. Shareholders are advised to update their mobile number and email Id in their demat accounts in order to access e-Voting facility.

Pursuant to abovesaid SEBI Circular, Login method for e-Voting and joining virtual meetingsfor Individual shareholders holding securities in Demat mode CDSL/NSDLis given below:

| Type of shareholders                                                              | Login Method                                                                                                    |
|-----------------------------------------------------------------------------------|----------------------------------------------------------------------------------------------------|
| Individual<br>Shareholders<br>holding<br>securities in<br>Demat mode<br>with CDSL | 1) Userswho have opted for CDSL<br>Easi / Easiest facility, can login<br>through their existing user id and<br>password. Option will be made<br>available to reach e-Voting page<br>without any further authentication.<br>The URL for users to login to Easi /<br>E a s i e s t a r e<br>https://web.cdslindia.com/myeasi/h<br>ome/login or visit www.cdslindia.com<br>and click on Login icon and select<br>New System Myeasi.                                                                                  |
|                                                                                   | 2) After successful login the Easi /<br>Easiest user will be able to see the e-<br>Voting option for eligible<br>companieswhere the evoting is in<br>progress as per the information<br>provided by company. On clicking the<br>evoting option, the user will be able to<br>see e-Voting page of the e-Voting<br>service provider for casting your vote<br>during the remote e-Voting period or<br>joining virtual meeting & voting<br>during the meeting.Additionally,<br>there is also links provided to access |

# Xykot

| Type of shareholders                                                                                                    | Login Method                                                                                                    | Type of shareholders                                                                                                    | Login Method                                                                                                    |
|----------------------------------------------------------------------------------------------------|----------------------------------------------------------------------------------------------------|----------------------------------------------------------------------------------------------------|----------------------------------------------------------------------------------------------------|
|                                                                                                    | the system ofall e-Voting Service<br>P r o v i d e r s i . e .<br>CDSL/NSDL/KARVY/LINKINTIME, so<br>that the user can visit the e-Voting<br>service providers' website directly.<br>3) If the user is not registered for<br>Easi/Easiest, option to register is<br>availableathttps://web.cdslindia.co<br>m/myeasi/Registration/EasiRegistrati<br>on<br>Alternatively, the user can directly<br>access e-Voting page by providing<br>Demat Account Number and PAN<br>No. from a e-Voting link availableon<br>www.cdslindia.com home page or<br>c l i c k o n<br>https://evoting.cdslindia.com/Evotin<br>g/EvotingLoginThe system will<br>authenticate the user by sending OTP<br>on registered Mobile & Email as<br>recorded in the Demat Account. After<br>successful authentication, user will be<br>able to see the e-Voting optionwhere<br>the evoting is in progress and also<br>able to directly access the system of all<br>e-Voting Service Providers. |                                                                                                    | a v a i l a b l e a t<br>https://eservices.nsdl.com. Select<br>"Register Online for IDeAS "Portal or<br>c l i c k a t<br>https://eservices.nsdl.com/SecureWe<br>b/IdeasDirectReg.jsp<br>Visit the e-Voting website of NSDL.<br>Open web browser by typing the<br>f o l l o w i n g U R L :<br>https://www.evoting.nsdl.com/ either<br>on a Personal Computer or on a<br>mobile. Once the home page of e-<br>Voting system is launched, click on the<br>icon "Login" which is available under<br>'Shareholder/Member' section. A new<br>screen will open. You will have to<br>enter your User ID (i.e. your sixteen<br>digit demat account number hold<br>with NSDL), Password/OTP and a<br>Verification Code as shown on the<br>s c r e e n. After s u c c e s sf ul<br>authentication, you will be redirected<br>to NSDL Depository site wherein you<br>can see e-Voting page. Click on<br>company name or e-Voting service<br>provider name and you will be |
| <ul> <li>Individual<br/>Shareholders<br/>holding<br/>securities<br/>in demat<br/>mode with<br/>NSDL</li> <li>1) If you are already registered for<br/>NSDL IDeAS facility, please visit the e-<br/>Services website of NSDL. Open web<br/>browser by typing the following URL:<br/>https://eservices.nsdl.com either on a<br/>Personal Computer or on a mobile.<br/>Once the home page of e-Services is<br/>launched, click on the "Beneficial<br/>Owner" icon under "Login" which is<br/>available under 'IDeAS' section. A<br/>new screen will open. You will have to<br/>enter your User ID and Password.<br/>After successful authentication, you<br/>will be able to see e-Voting services.<br/>Click on "Access to e-Voting" under e-<br/>Voting services and you will be able to<br/>see e-Voting page. Click on company<br/>name or e-Voting service provider<br/>name and you will be re-directed to e-<br/>Voting service provider website for<br/>casting your vote during the remote e-<br/>Voting period or joining virtual<br/>meeting &amp; voting during the meeting.</li> <li>2) If the user is not registered for<br/>IDeAS e-Services, option to register is</li> </ul> |                                                                                                    | redirected to e-Voting service provider<br>website for casting your vote during<br>the remote e-Voting period or joining<br>virtual meeting & voting during the<br>meeting                                                                                                    |                                                                                                    |
|                                                                                                    | Individual<br>Shareholders<br>(holding<br>securities in<br>demat mode)<br>login through<br>their<br>Depository<br>Participants                                                                                                    | You can also login using the login<br>credentials of your demat account<br>through your Depository Participant<br>registered with NSDL/CDSL for e-<br>Voting facility. After Successful login,<br>you will be able to see e-Voting<br>option. Once you click on e-Voting<br>option, you will be redirected to<br>NSDL/CDSL Depository site after<br>successful authentication, wherein<br>you can see e-Voting feature. Click on<br>company name or e-Voting service<br>provider name and you will be<br>redirected to e-Voting service provider<br>website for casting your vote during<br>the remote e-Voting period or joining<br>virtual meeting & voting during the<br>meeting. |                                                                                                    |

• Important note: Members who are unable to retrieve User ID/ Password are advised to use Forget User ID and Forget Password option available at abovementioned website.

• Helpdesk for Individual Shareholders holding securities in demat mode for any technical issues related to login through Depository i.e. CDSL and NSDL

| Login type                                                                | Helpdesk details                                                                                                    |
|---------------------------------------------------------------------------|----------------------------------------------------------------------------------------------------|
| Individual Shareholders holding securities in Demat mode with <b>CDSL</b> | Members facing any technical issue in login can contact CDSL<br>helpdesk by sending a request at<br>helpdesk.evoting@cdslindia.comor contact at 022- 23058738<br>and 22-23058542-43. |
| Individual Shareholders holding securities in Demat mode with <b>NSDL</b> | Members facing any technical issue in login can contact NSDL<br>helpdesk by sending a request at evoting@nsdl.co.in or<br>call at toll free no.: 1800 1020 990 and 1800 22 44 30     |

(i) Login method for e-Voting and joining virtual meetings for Physical shareholders and shareholders other than individual holding in Demat form.

- 1) The shareholders should log on to the e-voting website www.evotingindia.com.
- 2) Click on "Shareholders" module.
- 3) Now enter your User ID
  - a. For CDSL: 16 digits beneficiary ID,
  - b. For NSDL: 8 Character DP ID followed by 8 Digits Client ID,
  - c. Shareholders holding shares in Physical Form should enter Folio Number registered with the Company.
- 4) Next enter the Image Verification as displayed and Click on Login.
- 5) If you are holding shares in demat form and had logged on to www.evotingindia.com and voted on an earlier e-voting of any company, then your existing password is to be used.

If you are a first-time user follow the steps given below:

|                          | For Physical shareholders and other than individual shareholders holding shares in Demat.                                                                                                    |
|--------------------------|----------------------------------------------------------------------------------------------------|
| PAN                      | Enter your 10digit alpha-numeric *PAN issued by Income Tax Department (Applicable for both demat shareholders as well as physical shareholders)                                                  |
|                          | <ul> <li>Shareholders who have not updated their PAN with the Company/Depository Participant<br/>are requested to use the sequence number sent by Company/RTA or contact Company/RTA.</li> </ul> |
| Dividend<br>Bank Details | Enter the Dividend Bank Details or Date of Birth (in dd/mm/yyyy format) as recorded in your demat account or in the company records in order to login.                                           |
| Date of Birth<br>(DOB)   | <ul> <li>If both the details are not recorded with the depository or company, please enter the<br/>member id / folio number in the Dividend Bank details field.</li> </ul>                       |

 (i) After entering these details appropriately, click on "SUBMIT" tab.

(ii) Shareholders holding shares in physical form will then directly reach the Company selection screen. However, shareholders holding shares in demat form will now reach 'Password Creation' menu wherein they are required to mandatorily enter their login password in the new password field. Kindly note that this password is to be also used by the demat holders for voting for resolutions of any other company on which they are eligible to vote, provided that company opts for e-voting through CDSL platform. It is strongly recommended not to share your password with any other person and take utmost care to keep your password confidential.

(iii) For shareholders holding shares in physical form, the details can be used only for e-voting on the resolutions contained in this Notice.

# Xykot

- (iv) Click on the EVSN for the relevant MEENAKSHI ENTERPRISE LIMITED on which you choose to vote.
- (v) On the voting page, you will see "RESOLUTION DESCRIPTION" and against the same the option "YES/NO" for voting. Select the option YES or NO as desired. The option YES implies that you assent to the Resolution and option NO implies that you dissent to the Resolution.
- (vi) Click on the "RESOLUTIONS FILE LINK" if you wish to view the entire Resolution details.
- (vii) After selecting the resolution, you have decided to vote on, click on "SUBMIT". A confirmation box will be displayed. If you wish to confirm your vote, click on "OK", else to change your vote, click on "CANCEL" and accordingly modify your vote.
- (viii)Once you "CONFIRM" your vote on the resolution, you will not be allowed to modify your vote.
- (ix) You can also take a print of the votes cast by clicking on "Click here to print" option on the Voting page.
- (x) If a demat account holder has forgotten the login password then Enter the User ID and the image verification code and click on Forgot Password & enter the details as prompted by the system.
- xvi. Additional Facility for Non Individual Shareholders and Custodians –For Remote Voting only.

• Non-Individual shareholders (i.e. other than Individuals, HUF, NRI etc.) and Custodians are required to log on to www.evotingindia.com and register themselves in the "Corporates" module.

• A scanned copy of the Registration Form bearing the stamp and sign of the entity should be emailed to helpdesk.evoting@cdslindia.com.

• After receiving the login details a Compliance User should be created using the admin login and password. The Compliance User would be able to link the account(s) for which they wish to vote on.

• The list of accounts linked in the login should be mailed to helpdesk.evoting@cdslindia.com and on approval of the accounts they would be able to cast their vote.

• A scanned copy of the Board Resolution and Power of Attorney (POA) which they have issued in favour of the Custodian, if any, should be uploaded in PDF format in the system for the scrutinizer to verify the same.

• Alternatively Non Individual shareholders are required to send the relevant Board Resolution/ Authority letter etc. together with attested specimen signature of the duly authorized signatory who are authorized to vote, to the Scrutinizer and to the Company at the email address viz; info@iykot.com , if they have voted from individual tab & not uploaded same in the CDSL e-voting system for the scrutinizer to verify the same.

PROCESS FOR THOSE SHAREHOLDERS WHOSE EMAIL ADDRESSES ARE NOT REGISTERED WITH THE DEPOSITORIES FOR OBTAINING LOGIN CREDENTIALS FOR E-VOTING FOR THE RESOLUTIONS PROPOSED IN THIS NOTICE:

1. For Physical shareholders- please provide necessary details like Folio No., Name of shareholder, scanned copy of the share certificate (front and back), PAN (self attested scanned copy of PAN card), AADHAR (self attested s c a n n e d c o p y o f A a d h a r C a r d ) b y purvashr@mtnl.net.in.

2. For Demat shareholders - Please update your email id & mobile no. with your respective Depository Participant (DP)

3. For Individual Demat shareholders – Please update your email id & mobile no. with your respective Depository Participant (DP) which is mandatory while e-Voting & joining virtual meetings through Depository.

#### INSTRUCTIONS FOR SHAREHOLDERSATTENDING THE AGMTHROUGH VC/OAVM & E-VOTING DURING MEETING ARE AS UNDER:

1. The procedure for attending meeting & e-Voting on the day of the AGMis same as the instructions mentioned above for e-voting.

2. The link for VC/OAVM to attend meeting will be available where the EVSN of Company will be displayed after successful login as per the instructions mentioned above for e-voting.

3. Shareholders who have voted through Remote e-Voting will be eligible to attend the meeting. However, they will not be eligible to vote at the AGM.

4. Shareholders are encouraged to join the Meeting through Laptops / IPads for better experience.

5. Further shareholders will be required to allow Camera and use Internet with a good speed to avoid any disturbance during the meeting.

6. Please note that Participants Connecting from Mobile Devices or Tablets or through Laptop connecting via Mobile Hotspot may experience Audio/Video loss due to Fluctuation in their respective network. It is therefore recommended to use Stable Wi-Fi or LAN Connection to mitigate any kind of aforesaid glitches.